#### Інструкція щодо оформлення персональної чіп-карти OV

## <u>Два варіанти:</u>

• La Bohemedreef;

квиток в один бік 3,10 євро; місячна підписка (вік 15 років, 5 днів/тиждень) коштує 77,70 євро;

час у дорозі трохи більше півгодини; пересадка на центральному вокзалі Утрехта (двічі поїзд).

• Stroyenborchdreef;

квиток в один бік 4,35 євро; місячна підписка (вік 15 років, 5 днів/тиждень) коштує 119 євро

(61,90 євро поїзд; 57,10 євро автобус); час у дорозі 40 хвилин, пересадка на автобус на

центральному вокзалі Утрехта.

## Компенсація:

- Залежно від місця розташування, максимум 77,70 євро або максимум 119 євро на місяць.
- На основі місячної підписки. Для цього потрібна персональна чіп-карта OV
- Анонімна чіп-карта ОV можлива, але тоді студент оплачує додаткові витрати сам.
- Необхідно підтвердити реєстрацію в Ithaka

## Інструкція щодо оформлення персональної чіп-картки OV

1. Перейдіть до OV-chipkaart - подайте заявку на особистий OV-chipkaart та прийміть файли

# "cookie"

## Вам потрібно наступне:

- Цифрове фото  $\rightarrow$  фото можна зробити за допомогою телефону
- iDeal → Iнтернет-банкінг, це можливо з голландським номером рахунку
- PayPal -> не застосовується

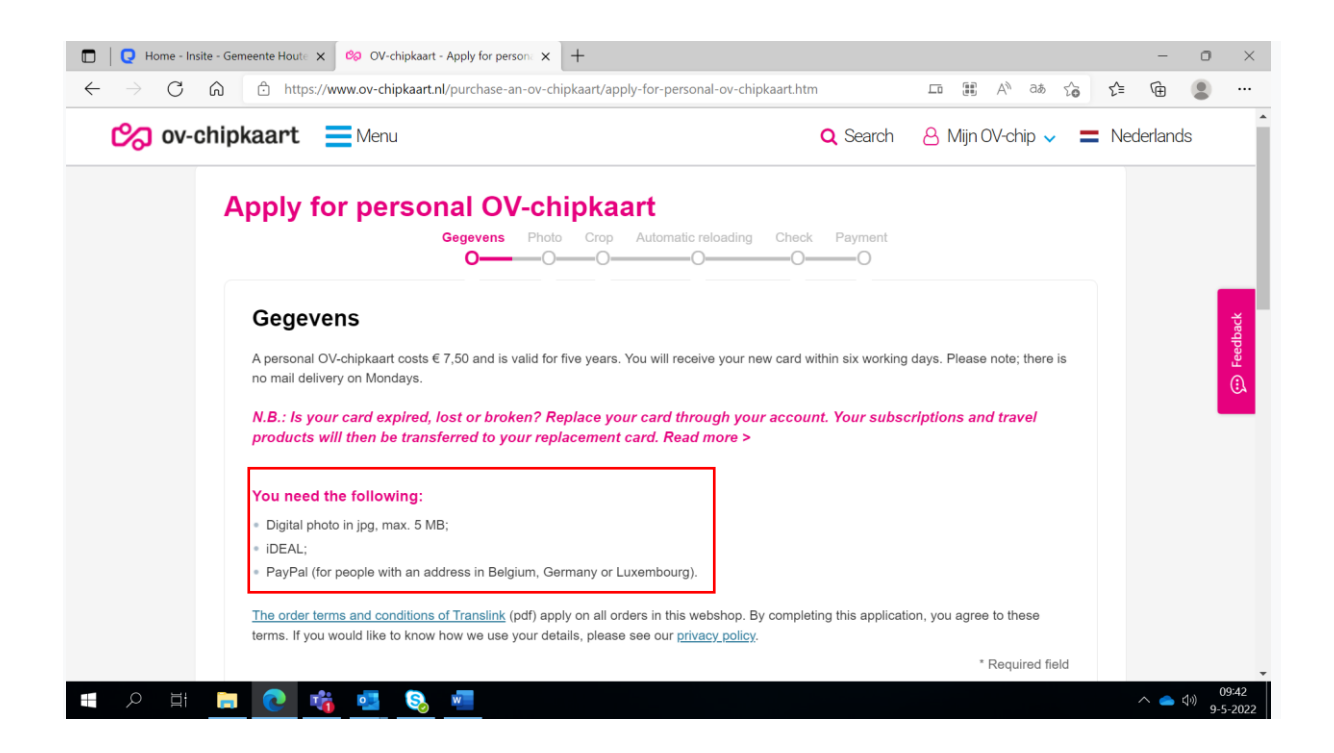

- 2. Заповніть всю інформацію в розділах "who will travel with the card" та "contact details"
  - Postal code/ number  $\rightarrow$  адреса куди буде надіслана картка.
  - Після "Postal code and number" натисніть "complete address"
  - For phone number: only use numbers and no ( ) or -

Коли вся інформація буде заповнена, натисніть на "next step"

## 3. Фото

Дотримуйтесь інструкцій, фото може бути зроблено з вашого телефону.

Завантажте фото та натисніть "" next step".

4. Оновити фото

Зробіть фотографію потрібного розміру.

Натисніть "next step" і перейдіть на наступний екран "the selection is correct" (якщо

фотографія правильно розміщена на карті).

- 5. Автоматичне перезавантаження
  - Прочитайте інформацію
  - Виберіть "I do not want to apply for automatic reloading" Переконайтеся що на картці

достатньо кредиту щоб родорожувати.

Натисніть на "next step".

6. Перевірка

Прочитайте інформацію, натисніть "accept terms" а потім "next step"

7. Оплата

Перевірте чи придбали ви правильну картку (особисту картку з чіпом OV) і натисніть "рау"

8. Select your bank - Виберіть свій банк

Follow instructions - Дотримуйтесь інструкцій